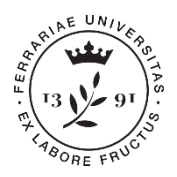

## <u>GUIDA ALLA PRE-IMMATRICOLAZIONE</u> AL PERCORSO FORMATIVO PER L'ACQUISIZIONE DEI 24 CFU (A.A. 2018/2019)

Questa guida ha lo scopo di illustrati la procedura da seguire per effettuare l'immatricolazione al PERCORSO FORMATIVO 24CFU.

N.B. per effettuare tali operazioni è indispensabile essere in possesso di un'utenza. Se non ti sei mai registrato collegati a: <u>http://studiare.unife.it</u> e clicca su REGISTRAZIONE. Puoi consultare anche l'apposita <u>Guida alla Registrazione</u>.

Se risulti già registrato ma non ricordi le credenziali collegati a: <u>http://studiare.unife.it</u> e clicca su PASSWORD DIMENTICATA.

Il processo si svolge in 3 fasi:

- 1. PRE-IMMATRICOLAZIONE ONLINE
- 2. PAGAMENTO TASSE
- 3. CARICAMENTO DELLA DOCUMENTAZIONE

#### 1. PRE-IMMATRICOLAZIONE ONLINE

a) Collegati al sito http://studiare.unife.it e, dal menù di sinistra, clicca sulla voce

Immatricolazione e successivamente sul tasto

| Esami di Stato                                       | E - Inserimento Foto                                                |                                     | 0          | 0 |
|------------------------------------------------------|---------------------------------------------------------------------|-------------------------------------|------------|---|
| Immatricolazione<br>150 Ore                          |                                                                     | Upload Foto                         | 0          | 8 |
| Permessi di soggiorno<br>Documenti di identità       | F - Titoli di accesso                                               |                                     | 0          | 0 |
| Dichiarazioni<br>invalidità/Handicap/DSA             |                                                                     | Dettaglio Titoli di Accesso         |            | 0 |
| Titoli di studio                                     | G - Questionari richiesti prima della conferma                      |                                     |            | P |
| Iscrizione esami online                              |                                                                     | Selezione questionario da compilare | 0          | 0 |
| Iscrizioni Prove Parziali<br>Prenotazioni Effettuate | H - Immatricolazione                                                |                                     |            | 0 |
| Esiti                                                |                                                                     | Dati immatricolazione               | 0          | 0 |
| Tirocini e stage                                     |                                                                     | Conferma Dati immatricolazione      | $\bigcirc$ | 0 |
| Accedi ai servizi di placement                       | I - Questionari richiesti dopo la conferma<br>dell'immatricolazione |                                     | 0          | 0 |
| Mobilità internazionale                              |                                                                     | Selezione questionario da compilare |            | 0 |
| Iniziative                                           | Immetrical actions                                                  |                                     |            |   |
| Iniziative                                           | Immaurcolazione                                                     |                                     |            |   |

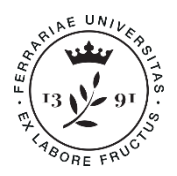

Ufficio Esami di Stato, Formazione Insegnanti e Alumni Ripartizione Post Laurea e Internazionalizzazione

b) Prendi visione delle informazioni in materia di sicurezza sul lavoro e, successivamente,

clicca sul tasto

| Studente                  | A         1         2         3         4          >>                                                                                                    |
|---------------------------|----------------------------------------------------------------------------------------------------|
|                           | Informative per lo studente                                                                                                    |
|                           | Prima di proseguire ti invitiamo a prendere visione delle seguenti note informative:                                                                                                    |
|                           | TRATTAMENTO DEI DATI PERSONALI<br>Informativa in materia di trattamento di dati personali ai sensi dell'articolo 13 del Regolamento UE 2016/679                                                                                                    |
| Area Riservata            | SICUREZZA NEI LUOGHI DI LAVORO<br>Lo studente che abbia già effettuato corsi di formazione in materia di sicurezza nei luoghi di lavoro, può caricare gli attestati che la certifichino durante il presente<br>processo web.                                     |
| Logout<br>Cambia Password | A tai tine e disponibile una specifica guida su: http://ateneo.unife.tf/ufficio-sicurezza-ambiente/didattica/Caricamentoattestatistudenti.pdf/at_download/file<br>Maggiori informazioni su http://ateneo.unife.it/ufficio-sicurezza-ambiente/didattica/didattica |
| Altre Carriere            | Cliccando sul tasto AVANTI l'utente dichiara di aver ricevuto, letto e compreso le precedenti informative.                                                                                                    |
| Area Studente             |                                                                                                    |
| Messaggi                  |                                                                                                    |
| Anagrafica<br>Iscrizioni  |                                                                                                    |
| Libretto / Piano          |                                                                                                    |

c) Seleziona la voce *Immatricolazione standard* e clicca sul tasto

| tudente         |                                                                                  |                   |
|-----------------|----------------------------------------------------------------------------------|-------------------|
|                 | Immatricolazione: Scelta tipo domanda di Immatricolazione                        | Legenda           |
|                 | In questa pagina è presentata la scelta del tipo di domanda di Immatricolazione. | *                 |
|                 | Scelta tipo domanda di Immatricolazione                                          | Dato obbligatorio |
|                 | <ul> <li>Abbreviazione Carriera</li> </ul>                                       | Check List        |
|                 | Immatricolazione standard                                                        | 12                |
| Area Riservata  | Studenti Decaduti                                                                |                   |
| cursosono.      | Studenti Rinunciatari                                                            |                   |
| Logout          | <ul> <li>Trasferimento in ingresso</li> </ul>                                    |                   |
| Cambia Password | 11 Paris Country of Country of Carlos and Carlos Andreas                         |                   |
| Altre Carriere  |                                                                                  |                   |
| Area Studente   |                                                                                  |                   |
| Messaggi        | -                                                                                |                   |
| Anagrafica      |                                                                                  |                   |

d) Seleziona Immatricolazione ai Corsi ad Accesso Libero e clicca sul tasto

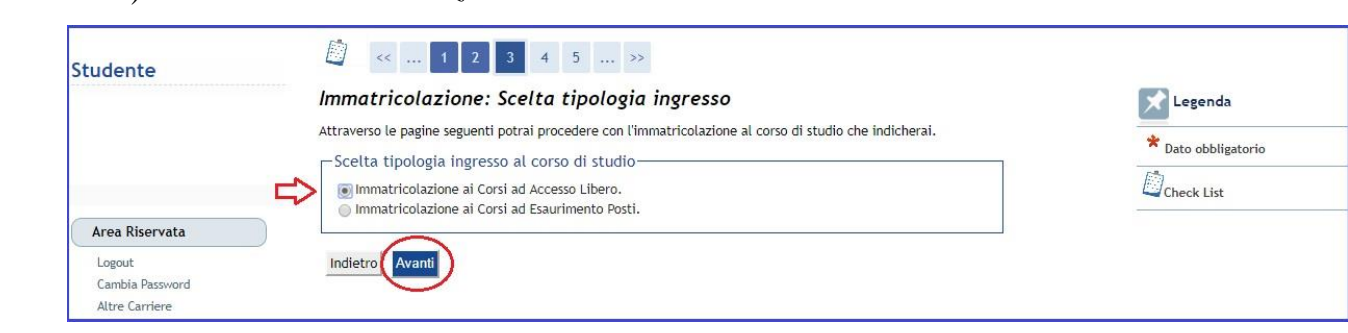

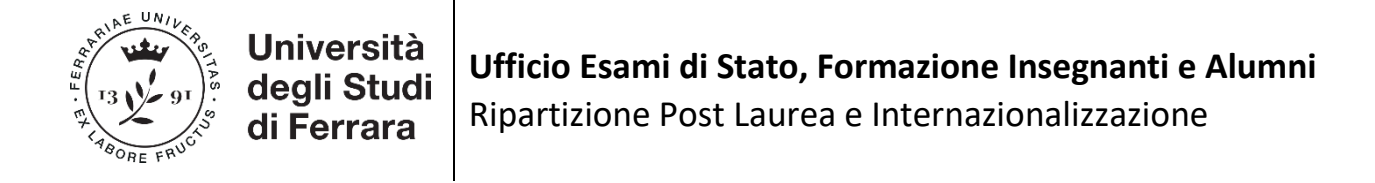

| tudente              |                                                                                                    |                     |
|----------------------|----------------------------------------------------------------------------------------------------|---------------------|
|                      | Immatricolazione: Scelta tipologia corso di studio                                                                        | Legenda             |
|                      | In questa pagina è presentata la scelta del tipo di corso di studio per cui eseguire la procedura di<br>immatricolazione. | * Dato obbligatorio |
|                      | Scelta tipologia corso di studio                                                                                          | 勴                   |
| Area Riservata       | Post Riforma*<br>Corso di Laurea<br>Corso Singolo 24 CFU                                                                  | Check List          |
| Logout               | Corso di Laurea Magistrale                                                                                                |                     |
| Cambia Password      | Orso di Laurea Magistrale Ciclo Unico 5 anni                                                                              |                     |
| Altre Carriere       | Master di Primo Livello     Corro di Dottorato                                                                            |                     |
| Area Studente        | Ante Riforma*                                                                                                    |                     |
| Messaggi             |                                                                                                    |                     |
| Anagrafica           | Indiatra                                                                                                    |                     |
| Libretto / Piano     | Hidlet of Avanu                                                                                                    |                     |
| Conseguimento Titolo |                                                                                                    |                     |

f) Seleziona la voce *PERCORSO FORMATIVO FIT (24 CFU)* e clicca sul tasto Avanti

|                          | Immatricolazione:                            | Scelta corso di studio                                                            | 🖈 Legenda           |
|--------------------------|----------------------------------------------|-----------------------------------------------------------------------------------|---------------------|
|                          | In questa pagina è presentata<br>all'ateneo. | a la scelta del corso di studio per cui eseguire la procedura di immatricolazione | * Dato obbligatorio |
|                          | Scelta corso di studio-                      |                                                                                   | Check List          |
|                          | Dipartimento                                 | Corso di Studio                                                                   |                     |
| Area Riservata<br>Logout | Dipartimento di Studi<br>Umanistici          |                                                                                   |                     |
| Cambia Password          |                                              | PERCORSO FORMATIVO FIT (24 CFU)                                                   |                     |

- g) Nella schermata successiva, controlla che i dati siano corretti e clicca sul tasto Conferma
- h) Nel caso non l'abbia già fatto, per autorizzare l'Università di Ferrara alla consultazione dell'indicatore ISEE dichiarato presso l'INPS al fine delle erogazioni di prestazioni agevolate per il Diritto allo Studio clicca sul tasto Riduzione tasse e porta a termine la procedura. A tale proposito, puoi consultare anche l'apposita pagina dell'Ufficio Diritto allo Studio.
- i) Vai avanti, quindi, con la procedura di immatricolazione e inserisci o conferma i dati del tuo documento d'identità. Procedi cliccando sul tasto

  Prosegui
- j) Inserisci le eventuali dichiarazione di invalidità/Handicap/DSA o procedi direttamente cliccando sul tasto

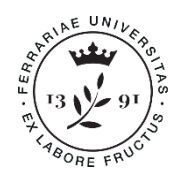

Ufficio Esami di Stato, Formazione Insegnanti e Alumni Ripartizione Post Laurea e Internazionalizzazione

- k) Inserisci la foto personale e conferma cliccando sul tasto Conferma
- Inserisci i dati relativi a <u>TUTTI</u> i Titoli di Studio previamente conseguiti, cliccando sul tasto Inserisci. Nel caso in cui tu abbia già inserito questi dati in una precedente immatricolazione, controlla che siano aggiornati e, dopo aver eventualmente integrato,

clicca sul tasto Procedi

| udente                                                                                 | 4               |                              | · ··· //                               |                               |           |                             |
|----------------------------------------------------------------------------------------|-----------------|------------------------------|----------------------------------------|-------------------------------|-----------|-----------------------------|
|                                                                                        | Dettag          | lio titoli richiesti         |                                        |                               |           | 🔀 Legenda                   |
|                                                                                        | Check List      |                              |                                        |                               |           |                             |
|                                                                                        | Titoli          | di Studio Alternativi        |                                        |                               |           | Completato                  |
| Area Riservata                                                                         | Per             | proseguire è necessario con  | noletare l'inserimento di tutti i tito | oli di studio di almeno u     | in blocco | Non Completato              |
| Logout                                                                                 | opz             | ionale. Le varie opzioni mos | trano titoli che sono alternativi fra  | a loro:                       |           | Titolo dichiarato           |
| Cambia Password                                                                        | Oration         | - 4.                         |                                        |                               |           | Titolo obbligatorio         |
| Altre Carriere                                                                         | Opzion          | e I:                         | 14                                     |                               |           | OTitolo non obbligatorio    |
| rea Studente                                                                           | Stato<br>blocco | Titolo                       | Note                                   | Stato<br><mark>T</mark> itolo | Azioni    | Modifica titolo             |
| essaggi<br>nagrafica                                                                   | V               | Titolo straniero             |                                        | 0                             | Inserisci | Visualizza dettaglio titolo |
| crizioni<br>bretto / Piano<br>programmosto Titolo                                      | Opzion          | e 2:                         | Cancella titolo                        |                               |           |                             |
| meeting Illolg                                                                         | Stato           | Titolo                       | Note                                   | Stato<br>Titolo               | Azioni    |                             |
| ompilazione Piano<br>elta Lingue                                                       | Dioceo          |                              | 1                                      |                               |           |                             |
| ompilazione Piano<br>velta Lingue<br>oneri                                             |                 | Titolo di Scuola Superiore   |                                        | 0                             | Inserisci |                             |
| ompilazione Piano<br>celta Lingue<br>soneri<br>assaggio di Corso<br>celta orientamento | <b>V</b>        | Titolo di Scuola Superiore   |                                        | 0                             | Insensci  |                             |

# m) Compila il questionario Consensi carta Flash Studio cliccando sul tasto Compila

| tudente              |                                                           |        |         |                         |
|----------------------|-----------------------------------------------------------|--------|---------|-------------------------|
|                      | Elenco questionari                                        |        |         | Legenda                 |
|                      | In questa pagina sono elencati i questionari compilabili. |        |         | * Dato obbligatorio     |
|                      | Questionario                                              | Status | Azioni  | <b>1</b> 20             |
|                      | Consensi carta Flash Studio *                             |        | Compila | Check List              |
| Area Riservata       | Indietro                                                  | 4 3    |         | Questionario completo   |
| Logout               |                                                           |        |         | Questionario incompleto |
| Cambia Password      |                                                           |        |         |                         |
| Altre Carriere       |                                                           |        |         |                         |
| Area Studente        |                                                           |        |         |                         |
| Messaggi             |                                                           |        |         |                         |
| Anagrafica           |                                                           |        |         |                         |
| Iscrizioni           |                                                           |        |         |                         |
| Libretto / Piano     |                                                           |        |         |                         |
| Conseguimento Titolo |                                                           |        |         |                         |

n) Dopo aver compilato e confermato il questionario, verrai reindirizzato alla pagina *Elenco* 

questionari. Clicca sul tasto

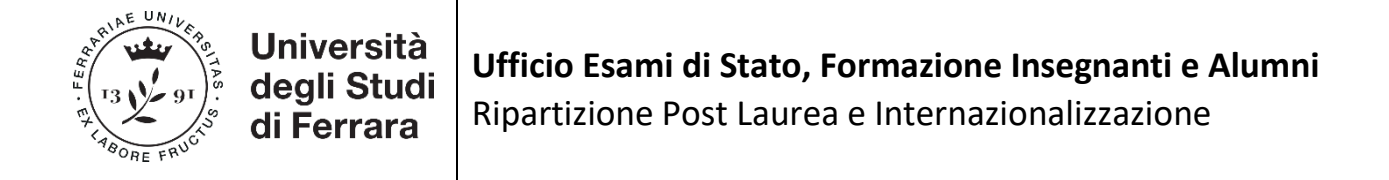

o) Inserisci relative al tuo Stato Occupazionale e procedi cliccando sul tasto

| Studente                                                                         | 💆 << 1 H 1                                                                                                    | 2 1 >>                                                                                                    |                                |
|----------------------------------------------------------------------------------|----------------------------------------------------------------------------------------------------|----------------------------------------------------------------------------------------------------|--------------------------------|
|                                                                                  | Immatricolazione: Dati<br>In questa pagina vengono richiesti a<br>Tipo di immatricolazione —                                         | i <b>immatricolazione</b><br>Itri dati necessari all'immatricolazione.                                         | Legenda<br>* Dato obbligatorio |
|                                                                                  | Tipo:*                                                                                                    | Immatricolazione standard T                                                                                    | Check List                     |
| Area Riservata                                                                   | Dati prima immatricolazione                                                                                                    | e nel sistema universitario                                                                                    |                                |
| Logout<br>Cambia Password<br>Altre Carriere                                      | Anno Accademico:"<br>Data di prima immatricolazione<br>nel sistema universitario:<br>Ateneo di prima<br>immatricolazione nel sistema | 2007/2008 •<br>22/10/2007 (gg/mm/aaaa)<br>Universitä degli Studi di PERUGIA •                                  |                                |
| Area Studente                                                                    | universitario:                                                                                                    |                                                                                                    |                                |
| Messaggi<br>Anagrafica<br>Iscrizioni<br>Libretto / Piano<br>Conseguimento Titolo | Ulteriori dati<br>Sedi:"<br>Disabilità/DSA:"<br>Stato Occupazionale:"                                                                | Ferrara - Università degli Studi ▼<br>◎ Si ● No<br>- ▼                                                         |                                |
| Compilazione Piano<br>Scelta Lingue<br>Esoneri                                   | Indietro Avanti                                                                                                    | Lavoratore Studente (studio < 50%)<br>Non Lavoratore (studio > 75%)<br>Studente Lavoratore (50% < studio <75%) |                                |

- p) Nella pagina Conferma scelte precedenti, controlla i dati inseriti e, quindi, clicca sul tasto Conferma
- q) Nel caso, tu voglia richiedere il riconoscimento di crediti pregressi, inserisci il MODULO A (da compilare secondo quanto indicato alla pagina apposita), cliccando sul tasto Inserisci Allegato Avanti

Altrimenti, procedi direttamente cliccando sul tasto

| Registrato                                                                                                    | <u> </u>                                                                      | 2   1                                                                                  | J 1                                        |                                         |                                                            |                                 |                                    |                                  |                          |                    |                                            |
|----------------------------------------------------------------------------------------------------|-------------------------------------------------------------------------------|----------------------------------------------------------------------------------------|--------------------------------------------|-----------------------------------------|------------------------------------------------------------|---------------------------------|------------------------------------|----------------------------------|--------------------------|--------------------|--------------------------------------------|
|                                                                                                    | Allegati do                                                                   | manda di Imi                                                                           | matric                                     | olazio                                  | ne                                                         |                                 |                                    |                                  |                          |                    | 🔀 Legenda                                  |
|                                                                                                    | In questa pagina<br>n.b. per informa<br>istanze consulta<br>formativa/offerta | è possibile effettuar<br>zioni dettagliate su<br>il sito del corso di s<br>a-formativa | re l' upload<br>Ille certifi<br>studio che | d di docun<br>cazioni ar<br>e hai scelt | nenti utili alla<br>mmissibili e s<br>so su http://v       | a valuta<br>sulle ter<br>vww.un | zione.<br>mpistiche<br>ife.it/stuo | <mark>di pres</mark><br>denti/of | entazione dell<br>ferta- | e                  | Check List<br>© Upload Allegati effettuato |
| Area Riservata                                                                                                    | Lista allegat                                                                 | <b>ti</b>                                                                              |                                            |                                         |                                                            |                                 |                                    |                                  |                          |                    | Opload Allegati non obbligatorio           |
| Logout<br>Cambia Password                                                                                                    | Tipologia di<br>allegato                                                      | Massimo<br>dimensionamento<br>file                                                     | N.<br>Allegati<br>Min                      | N.<br>Allegati<br>Max                   | Estensione<br>allegato                                     | Stato                           | N.<br>Allegati                     | Titolo                           | Descrizione              | Azioni             | Dettaglio                                  |
| Area Registrato<br>Anagrafica<br>Titoli di studio<br>Pagamenti<br>Test di Ammissione<br>Test di Orientamento<br>Feani di Stato | Richiesta<br>ricoscimento<br>CFU FIT                                          | 5 MB                                                                                   | 0                                          | 1                                       | *.png,<br>*.jpg,<br>*.docx,<br>*.doc,<br>*.pdf/A,<br>*.pdf | 0                               | 0                                  |                                  |                          | Inserisci Allegato | Elimina<br>Informazione                    |
| Immatricolazione<br>Riduzione tasse<br>Dichiarazioni<br>invalidità/Handicap/DSA<br>Permessi di soggiorno                       | Indietro Avai                                                                 | nti                                                                                    |                                            |                                         |                                                            | 1                               | 46<br>.010.010.010.010             |                                  |                          |                    |                                            |

r) Controlla i dati dell'immatricolazione e, quindi, stampa la domanda d'immatricolazione Stampa Domanda di Immatricolazione cliccando sul tasto

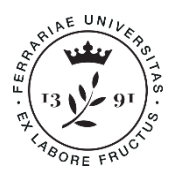

| egistrato                                                                                                    | Immatricolazione<br>In questa pagina sono presentati i dati inseriti<br>corretti, si può procedere alla visualizzazione<br>In alternativa è possibile correggere i dati pre<br>Dati Immatricolazione | durante la procedura di immatricolazione. Se tutti i dati sono<br>e stampa del documento di immatricolazione.<br>cedentemente inseriti cliccando sull'apposito tasto. | 1 |
|----------------------------------------------------------------------------------------------------|----------------------------------------------------------------------------------------------------|----------------------------------------------------------------------------------------------------|---|
|                                                                                                    | Anno Accademico                                                                                                    | 2018                                                                                                    |   |
|                                                                                                    | Dipartimento                                                                                                    | Dipartimento di Studi Umanistici                                                                                                    |   |
| Area Riservata                                                                                                    | Tipo di Titolo di Studio                                                                                                    | Attestazione acquisizione 24 CFU per iscrizione FIT                                                                                                    |   |
| Logout                                                                                                    | Tipo di Corso di Studio                                                                                                    | Corso Singolo 24 CFU                                                                                                    |   |
| Cambia Password                                                                                                    | Tipo di immatricolazione                                                                                                    | Immatricolazione standard                                                                                                    |   |
|                                                                                                    | Corso di Studio                                                                                                    | PERCORSO FORMATIVO FIT (24 CFU)                                                                                                    |   |
| Area Registrato                                                                                                    | Ordinamento di Corso di Studio                                                                                                    | PERCORSO FORMATIVO FIT (24 CFU)                                                                                                    |   |
| Anagrafica<br>Titoli di studio<br>Pagamenti<br>Test di Ammissione<br>Test di Orientamento                                          | Dati immatricolazione al Sistema U<br>A.A. Immatricolazione SU                                                                                                    | Iniversitario                                                                                                    |   |
| Esami di Stato                                                                                                    | Data Immatricolazione SU                                                                                                    | 22/10/2007                                                                                                    |   |
| Immatricolazione                                                                                                    | Ateneo Immatricolazione SU                                                                                                    | Università degli Studi di PERUGIA                                                                                                    |   |
| Riduzione tasse<br>Dichiarazioni<br>invalidità/Handicap/DSA<br>Permessi di soggiorno<br>Documenti di identità<br>Allegati carriera | Modifica dati Immatricolazione<br>Prenotazione posto su graduatoria<br>Stampa Domanda di Immatricolazione                                                                                            |                                                                                                    |   |

s) Controlla i dati della domanda d'immatricolazione. Se i dati sono corretti, puoi firmarla. In caso contrario, puoi ancora modificare i dati cliccando sul tasto
 Modifica dati Immatricolazione

### 2. PAGAMENTO TASSE

a) Accedi alla sezione *Pagamenti* e procedi al pagamento tramite servizio pagoPA, cliccando sul numero della fattura relativo al contributo di iscrizione del valore di 66 €.
Ricorda: se sei attualmente iscritto/a presso l'Università di Ferrara a un corso di Laurea Magistrale o Magistrale a ciclo unico, Laurea Specialistica, Laurea vecchio ordinamento, Master, Corsi di Perfezionamento, Scuole di Specializzazione o Dottorato di Ricerca, sei esonerato dal pagamento di tale contributo.

| egistrato       | Elenco      | Tasse         |                               |          |         |           |           |        |
|-----------------|-------------|---------------|-------------------------------|----------|---------|-----------|-----------|--------|
|                 | INFORMAZ    | IONI SULLE MO | DALITA' DI PAGAMENTO          |          |         |           |           |        |
|                 | SCADENZE    |               | DI ACQUISIZIONE DEI PAGAMENTI |          |         |           |           |        |
| Area Riservata  | Addebiti fa | atturati      |                               |          |         | Cerca     |           | ۹      |
| Logout          |             | C             |                               | Data     |         | Stato     | DagoDA    |        |
| Cambia Password | Fattura     | Codice IUV    | Descrizione                   | Scadenza | Importo | Pagamento | abilitato | Stampa |

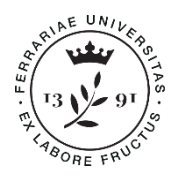

Inserisci Allegato

Ufficio Esami di Stato, Formazione Insegnanti e Alumni Ripartizione Post Laurea e Internazionalizzazione

#### 3. CARICAMENTO DELLA DOCUMENTAZIONE

a) Dopo aver controllato e firmato la domanda d'immatricolazione, accedi alla sezione *Allegati carriera* dal menù di sinistra e inserisci la scansione della domanda firmata, cliccando sul

| Registrato                        | ato Allegati domanda di Immatricolazione        |                |           |            |               |                            |                        | Legenda                           |
|-----------------------------------|-------------------------------------------------|----------------|-----------|------------|---------------|----------------------------|------------------------|-----------------------------------|
|                                   | In questa pagina è po                           | ssibile eff    | ettuare   | l' upload  | di documenti  | utili alla valutazione.    |                        | Upload Allegati effettuato        |
|                                   | n.b. per informazion                            | i dettagli     | ate sull  | e certific | azioni ammis  | sibili e sulle tempistiche | di presentazione delle | Opload Allegati obbligatorio      |
|                                   | istanze consulta il si<br>formativa/offorta_for | to del con     | rso di st | udio che   | hai scelto su | http://www.unife.it/stud   | denti/offerta-         | C Upland Allegati pop obbligatori |
|                                   | lista allegati                                  | matrya         |           |            |               |                            |                        | Opload Allegati non obbligatoria  |
|                                   | Lista allegati                                  |                |           |            |               |                            |                        | Dettaglio                         |
| Area Riservata                    | Tipologia di                                    | N.             | Guine     | Ν.         | Titala        | December                   |                        | Modifica                          |
| Logout                            | allegato                                        | Max            | Stato     | Allegati   | TILOIO        | Descrizione                | AZIONI                 | 6                                 |
| Cambia Password                   |                                                 |                |           |            |               |                            |                        | Elimina                           |
|                                   | immatricolazione                                | 1              | 0         | 0          |               |                            | (Inserisci Allegato)   |                                   |
| Area Registrato                   | (1/2)                                           |                |           |            |               |                            |                        | - Informazione                    |
| Anagrafica                        |                                                 |                | 1         |            |               |                            |                        |                                   |
| Titoli di studio                  | The sheads all                                  | N.             |           |            |               |                            |                        |                                   |
| Pagamenti<br>Tash di Associatione | allegato                                        | Allegati       | Stato     | Allegati   | Titolo        | Descrizione                | Azioni                 |                                   |
| Test di Orientamento              |                                                 | Max            | -         | •          |               |                            |                        |                                   |
| Esami di Stato                    | Dom.                                            |                |           |            |               |                            |                        |                                   |
| Immatricolazione                  | immatricolazione                                | 1              | 0         | 0          |               |                            | insensci Allegato      |                                   |
| Riduzione tasse                   | (2/2)                                           |                |           |            |               |                            |                        |                                   |
| Dichiarazioni                     |                                                 | 1945           |           |            |               |                            |                        |                                   |
| Invalidita/Handicap/USA           | Tipologia di                                    | N.<br>Allogati | Stato     | N.         | Titolo        | Descrizione                | Azioni                 |                                   |
| Documenti di identità             | allegato                                        | Max            | Julo      | Allegati   | 11010         | Deservelone                | ALIVIII .              |                                   |
| Allegati carriera                 | Desumente de                                    |                |           |            |               |                            |                        |                                   |
|                                   | valutare                                        | 10             | 0         | 0          |               |                            | Inserisci Allegato     |                                   |

b) Nel caso in cui tu abbia presentato domanda di riconoscimento per crediti maturati presso altri Atenei, dovrai inserire l'attestazione di conformità al D.M. 616/17 rilasciata dall'Ateneo presso il quale sono stati acquisiti i crediti. In caso di diniego, da parte dell'Università di provenienza, del rilascio di tale attestazione, dovrai allegare i programmi degli esami sostenuti per permettere alla Commissione didattica dell'Università di Ferrara di procedere con la valutazione di coerenza ai sensi del D.M. 616/2017. Inserisci tale

documentazione cliccando sul tasto Inserisci Allegato in corrispondenza della voce *Documento da valutare*.

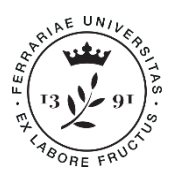

## Ufficio Esami di Stato, Formazione Insegnanti e Alumni Ripartizione Post Laurea e Internazionalizzazione

| Registrato                                                                                 | Allegati domanda di Immatricolazione<br>In questa pagina è possibile effettuare l' upload di documenti utili alla valutazione.<br>n.b. per informazioni dettagliate sulle certificazioni ammissibili e sulle tempistiche di presentazione delle<br>istanze consulta il sito del corso di studio che hai scelto su http://www.unife.it/studenti/offerta-<br>formativa/offerta-formativa<br>Lista allegati |                       |       |                |            |             |                              | Legenda     Upload Allegati effettuato     Upload Allegati obbligatorio     Upload Allegati non obbligatorio     Upload Allegati non obbligatorio     Dettaglio |
|--------------------------------------------------------------------------------------------|----------------------------------------------------------------------------------------------------|-----------------------|-------|----------------|------------|-------------|------------------------------|----------------------------------------------------------------------------------------------------|
|                                                                                            |                                                                                                    |                       |       |                |            |             |                              |                                                                                                    |
| Area Riservata Logout Cambia Password Area Registrato                                      | Tipologia di<br>allegato<br>Dom.<br>immatricolazione<br>(1/2)                                                                                                    | N.<br>Allegati<br>Max | State | N.<br>Allegati | ati Titolo | Descrizione | Azioni<br>Inserisci Allegato | Belimina                                                                                                    |
|                                                                                            |                                                                                                    |                       | 0     | 0              |            |             |                              |                                                                                                    |
| Anagrafica<br>Titoli di studio                                                             |                                                                                                    | Ν.                    |       |                |            |             |                              |                                                                                                    |
| Pagamenti<br>Test di Ammissione                                                            | allegato                                                                                                    | Allegati<br>Max       | Stato | Allegati       | Titolo     | Descrizione | Azioni                       |                                                                                                    |
| Esami di Stato<br>Immatricolazione<br>Riduzione tasse                                      | Dom.<br>immatricolazione<br>(2/2)                                                                                                    | 1                     | 0     | 0              |            |             | Inserisci Allegato           |                                                                                                    |
| Dichiarazioni<br>invalidità/Handicap/DSA<br>Permessi di soggiorno<br>Documenti di identità | Tipologia di<br>allegato                                                                                                    | N.<br>Allegati<br>Max | Stato | N.<br>Allegati | Titolo     | Descrizione | Azioni                       |                                                                                                    |
| Allegati carriera                                                                          | Documento da<br>valutare                                                                                                    | 10                    | 0     | 0              |            |             | Inserisci Allegato           |                                                                                                    |

c) Inserisci anche le autocertificazioni relative alle carriere pregresse, chiuse o in essere presso altri Atenei, cliccando nuovamente sul tasto

### La procedura di pre-immatricolazione può intendersi conclusa.

Una volta completate tutte le precedenti operazioni l'Ufficio Esami di Stato, Formazione Insegnanti e Alumni verificherà la documentazione che hai allegato e potrebbe contattarti in caso di necessità. Se tutto risulterà corretto riceverai una comunicazione via email a conferma che l'immatricolazione risulta perfezionata.